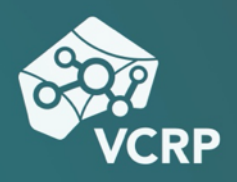

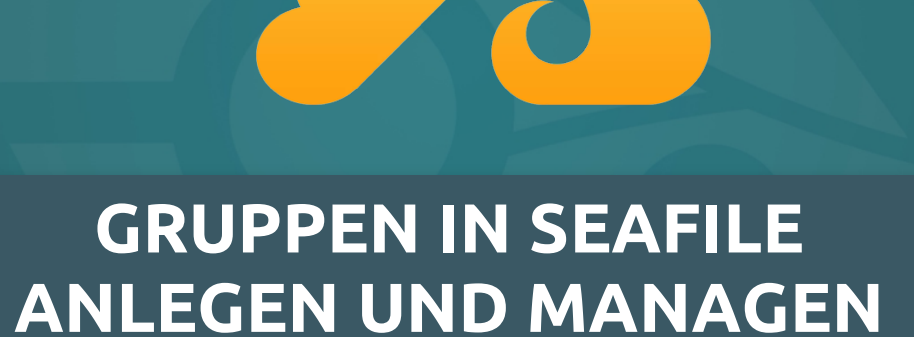

Betriebssystem: Online

Schwierigkeitsgrad: leicht

## **Gruppen in Seafile anlegen und managen**

Eine Stärke von Seafile ist die Möglichkeit, in kleinen und auch größeren Gruppen zu arbeiten. Sie können diesen Gruppen leicht Lese- oder Lese- und Schreibrechte für ganze Bibliotheken, Ordner oder einzelne Dateien zuweisen und ggf. entziehen. Wie Sie Gruppen in Seafile anlegen können, entnehmen Sie diesem Handout.

## Schritt 1: Anlegen einer Gruppe

Um eine Gruppe anzulegen, wählen Sie im Seafile-Seitenmenü bitte den Menüpunkt "Für meine Gruppen" und dort den Unterpunkt *"# Alle Gruppen"* aus. Als nächstes klicken Sie auf den Button "Neue Gruppe" im oberen Bereich des Bildschirms.

| Wiversitäten und Hochschulen von Rheinland-Pfalz                                                |   | Neue Gruppe                |
|-------------------------------------------------------------------------------------------------|---|----------------------------|
| Dateien                                                                                         |   | Meine Gruppen              |
| <ul> <li>Meine Bibliotheken</li> <li>Für mich freigegeben</li> <li>Für meine Gruppen</li> </ul> |   | Test-Gruppe                |
| # Alle Gruppen                                                                                  |   | VCRP-Team                  |
| # Test-Gruppe<br># VCRP-Team                                                                    |   | Szenarien VCRP (allgemein) |
| Werkzeuge                                                                                       | 0 |                            |

Geben Sie den Namen der Gruppe an, die Sie anlegen möchten und klicken Sie im Anschluss auf "Speichern".

| Neue Gruppe |  |
|-------------|--|
| Name        |  |
| Test-Gruppe |  |
| Speichern   |  |

## Schritt 2: Bibliotheken für Gruppen freigeben

Sie können Kolleg\*innen in ganze Seafile-Bibliotheken freigeben, indem Sie mit Ihrem Mauszeiger über die Bibliothek hovern und auf das "Teilen"-Icon klicken.

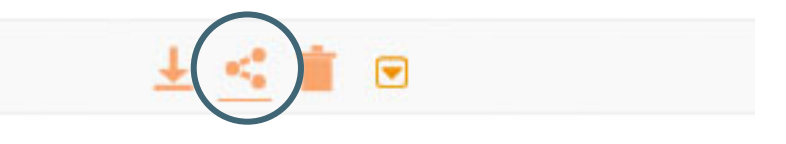

Definieren Sie nun im Dialogfenster zur Freigabe die von Ihnen gewünschten Freigabeoptionen.

Nun können Sie gesamten Gruppen entweder Lese- oder Lese- und Schreibrechte für Ihre Bibliothek übertragen.

| st-bibliotliek lie     | igeben      |                   |
|------------------------|-------------|-------------------|
| nk freigeben           | Gruppe      | Rechte            |
| oload-Link             |             | Lesen + Schreiben |
| eigabe für Benutzer/in | Test-Gruppe |                   |
| eigabe für Gruppe      | VCRP-Team   |                   |
| reigabe für Gruppe     | VCRP-Team   |                   |

## Schritt 3: Gruppenmitglieder verwalten

Die Mitglieder der Gruppe verwalten Sie, indem Sie unter "Für meine Gruppen" die von Ihnen angelegte Gruppe auswählen und durch einen Klick auf das "Zahnrad"-Icon die Einstellungen der Gruppe aufrufen. Aus dem Menü wählen Sie bitte die Option "Mitglieder verwalten" aus.

|                 | . e                    |
|-----------------|------------------------|
|                 | 🍄 8 đ                  |
| Letzte Änderung | Einstellungen          |
| vor 4 Stunden   | Umbenennen             |
|                 | Übertragen             |
|                 | Mitglieder importieren |
|                 | Mitglieder verwalten   |
|                 | Löschen                |

Nun können Sie damit beginnen, Personen einzutragen und abschließend auf den "Hinzufügen"-Button klicken.

| ie sie einer Gruppe hinzufügen können.    |            |
|-------------------------------------------|------------|
| est-Gruppe Mitglieder                     |            |
| * Raphael Fetzer Christopher Marx         | Hinzufügen |
| Christopher Marx<br>marxch@rhrk.uni-kl.de | Rolle      |
| Tim Wiegers                               |            |

Für das Werk gilt eine <u>Creative Commons Namensnennung 4.0 International</u> Lizenz. Als Namensnennung ist »<u>Tim Wiegers, VCRP</u>« vorgesehen.

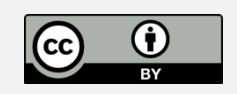